## CALIBRER LES COULEURS (1<sup>er</sup> METHODE) AVEC LE PROCESS PHOTOMETRIC\_COLOR\_CALIBRATION

- -Ouvrir le process
- « PhotometicColorCalibration »
- Charger l'objet dans le database server Remplir les données sur la focale de l'instrument et la taille des pixels utilisés
- Cocher la case Region of interest et faire un preview du fond de ciel, on vient ensuite sélectionner ce preview.

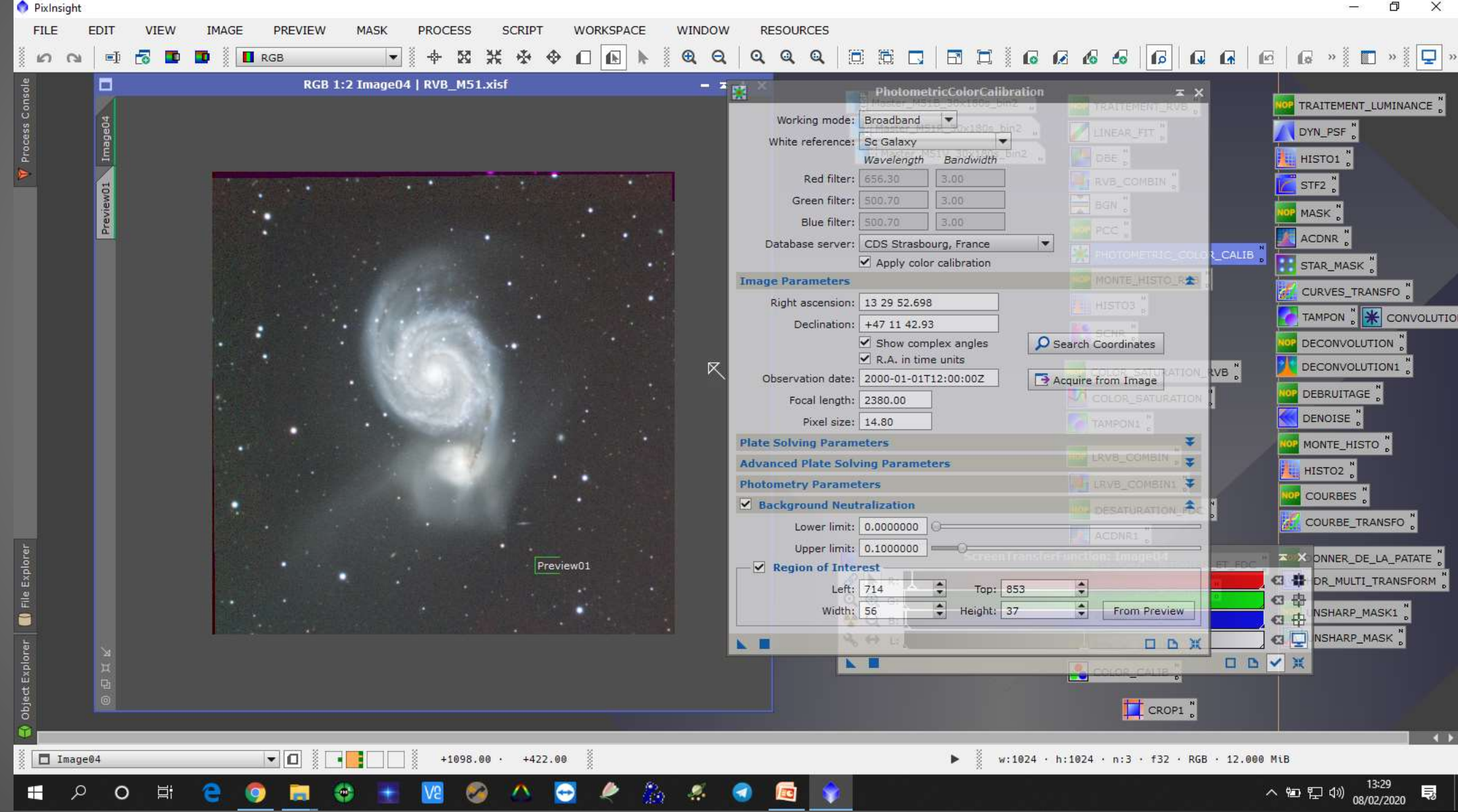

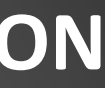

Le processus de calibration des couleurs est terminé, le process a été chercher des calibrations de couleurs sur un database (ici sur le server SIMBAD de l'observatoire de Strasbourg)

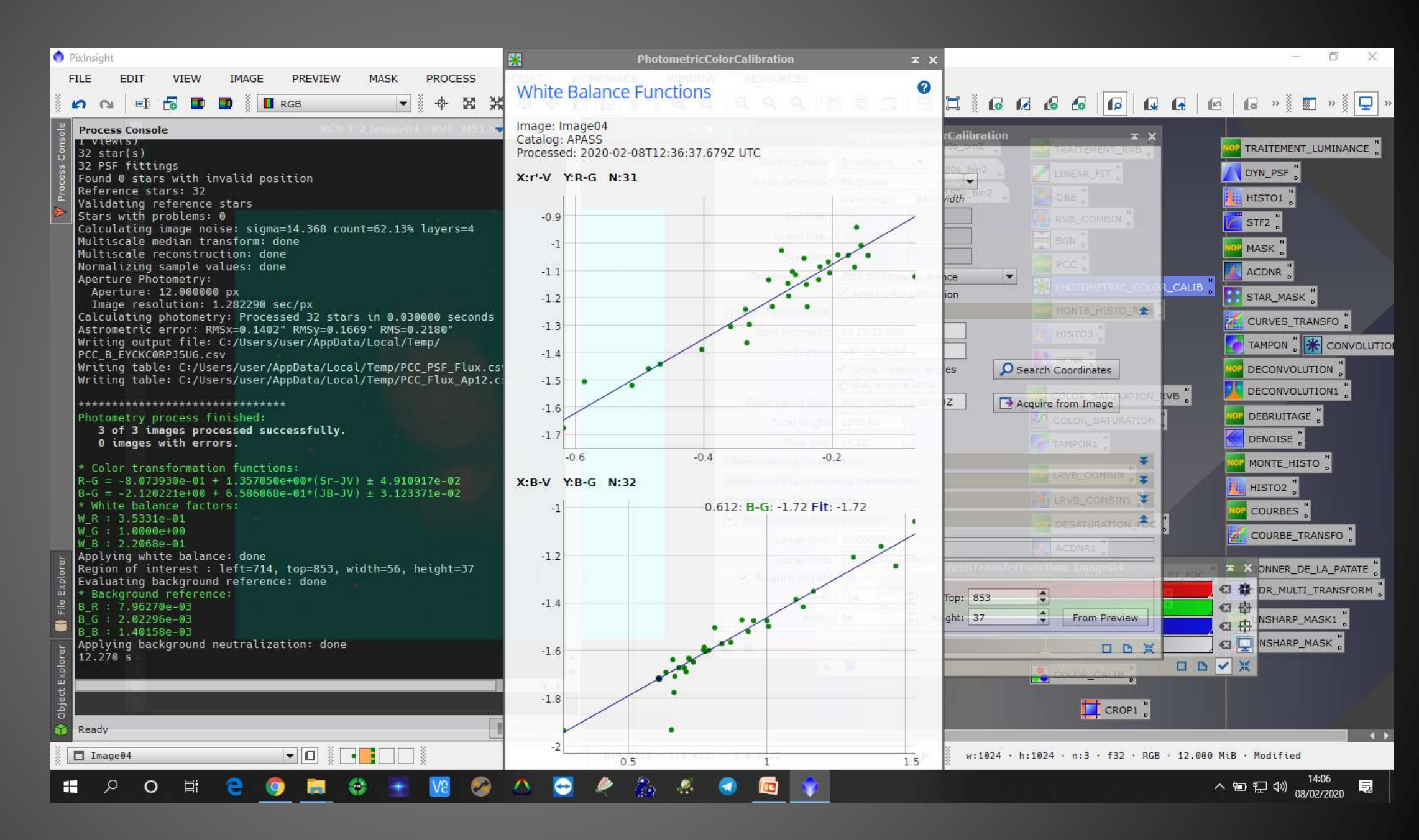

-On clic sur « link RGB chanels » et on clic sur « auto strech »

Nous avons des couleurs calibrées d'après des données de database.

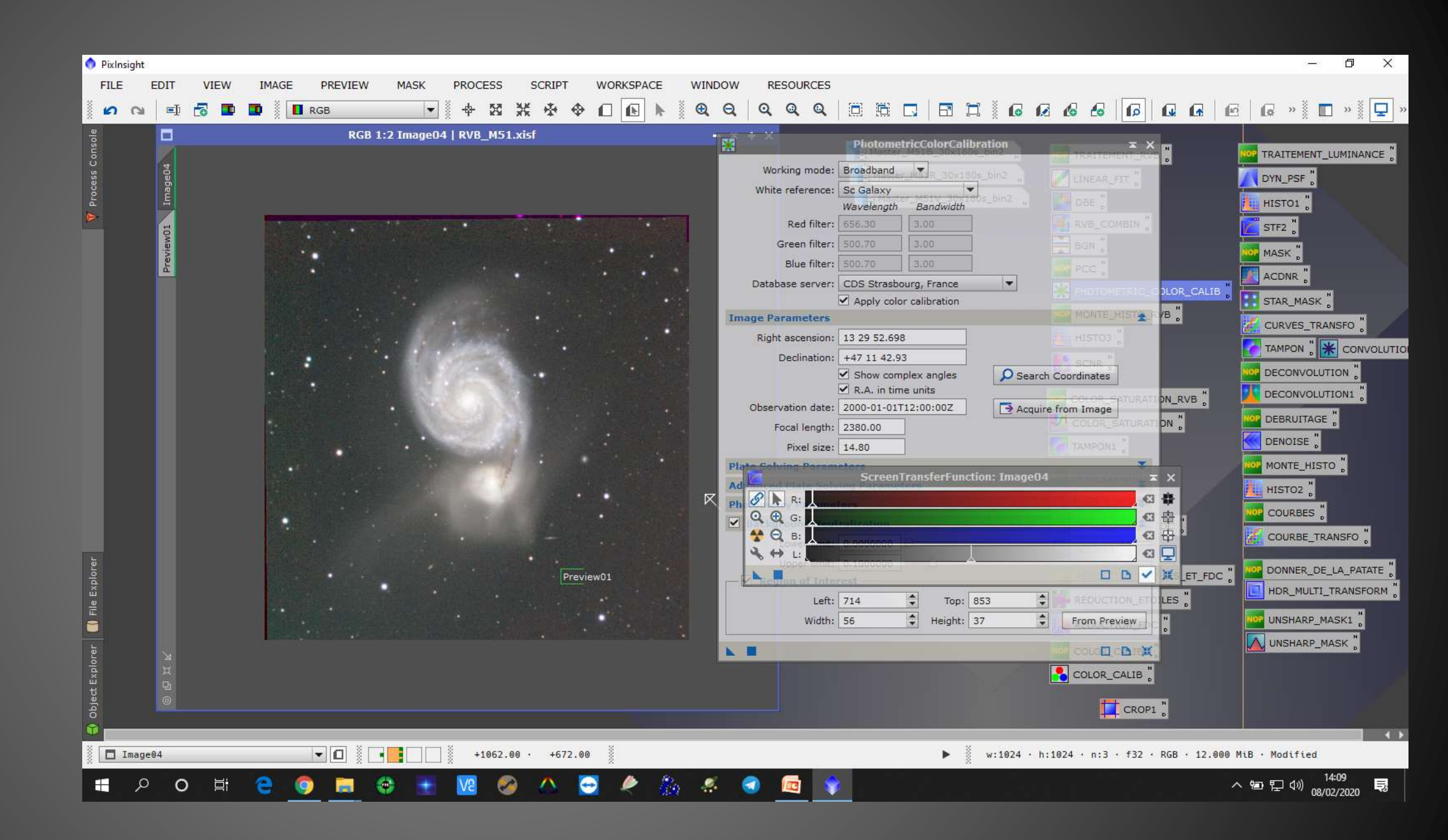

# CALIBRER LES COULEURS (2<sup>nd</sup> METHODE) AVEC LES PROCESS : BAKGROUND NEUTRALISATION - COLOR CALIBRATION

-Faire 1 preview du fond du ciel et 1 preview de luminance (ce dernier servira après)
- Ouvrir le process

« BackgroundNeutralization » et charger le preview du fond du ciel dans Reference image
- Appliquer le traitement

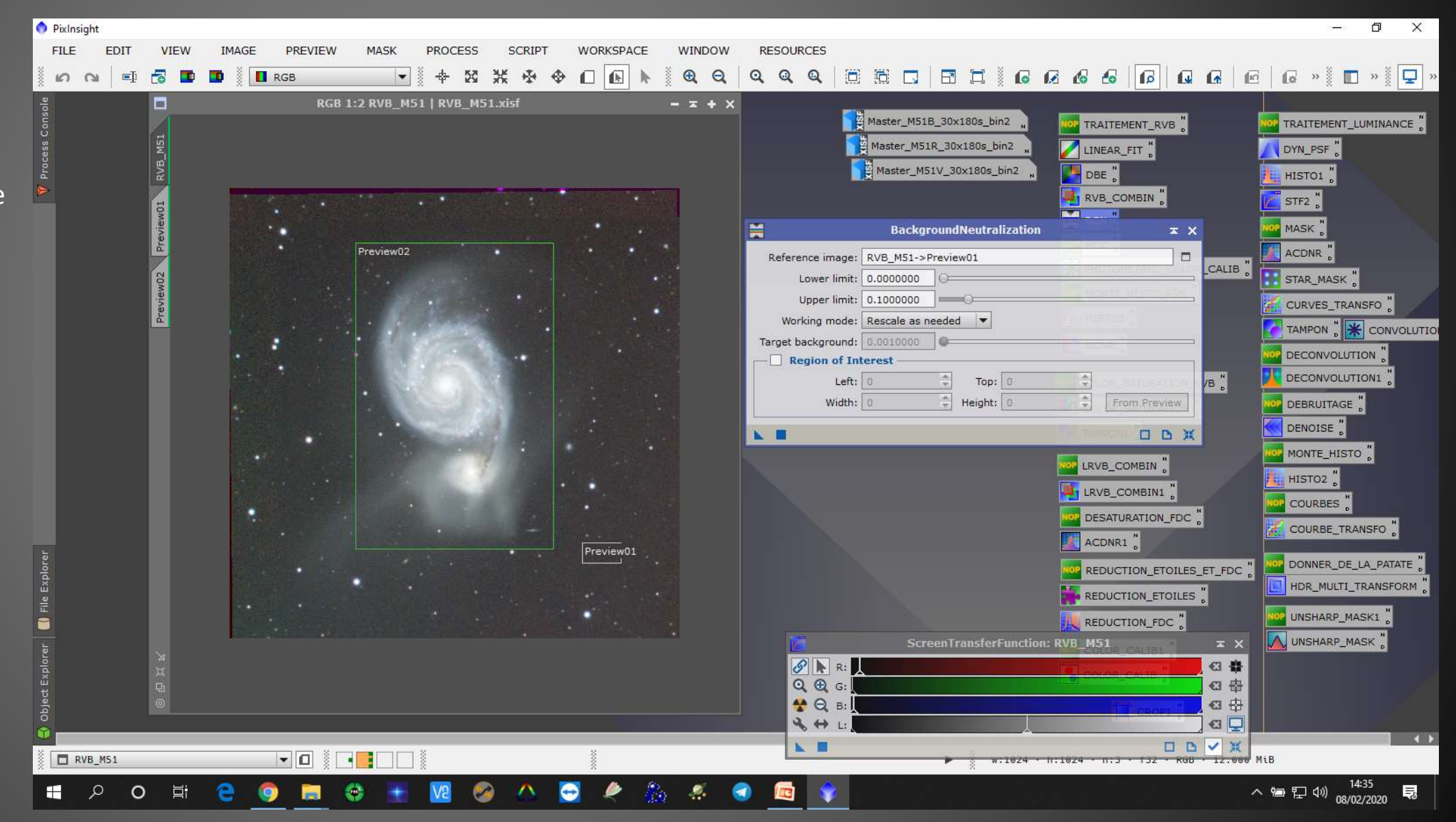

-On obtient une image avec un FDC neutralisé

-On clic sur link RGB chanel et sur Auto Strech

On obtient des couleurs bizarre mais c'est pas grave...

FILE

G. 605, 701

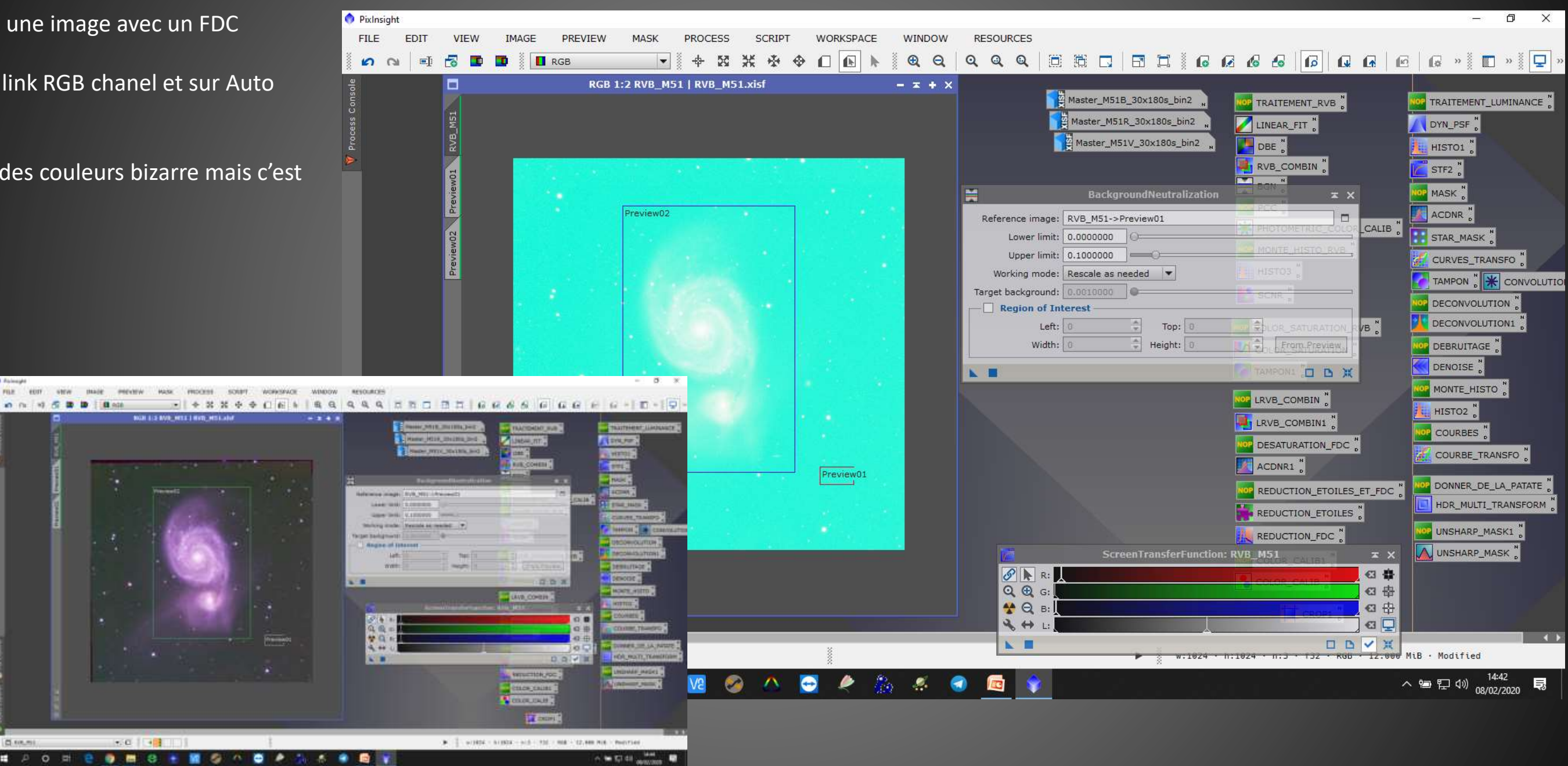

-Ouvrir le process « ColorCalibration »

-Dans White Reference charger le preview de luminance (celui de la galaxie)

-Dans Background reference charger le preview du fond de ciel

-Relever la valeur du fond du ciel dans l'image (ici nous avons 0.022)

-Dans Upper limit, veiller à ce que la limite (ici 0.1) soit supérieure à celle de la valeur relevée dans l'image.

-Appliquer le traitement

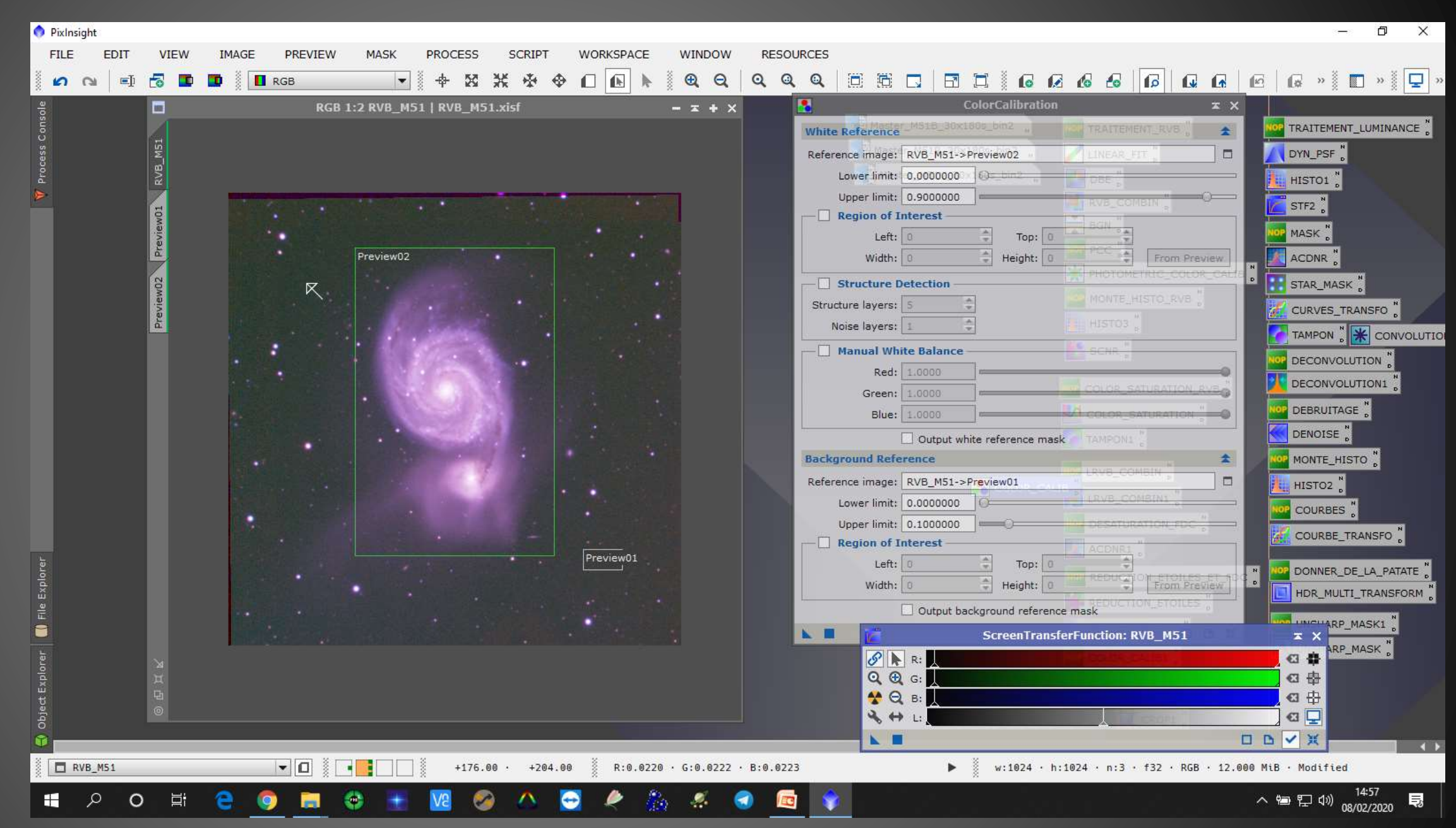

- On Strech l'image et on obtient une image calibrée comme ci-dessous

eview02

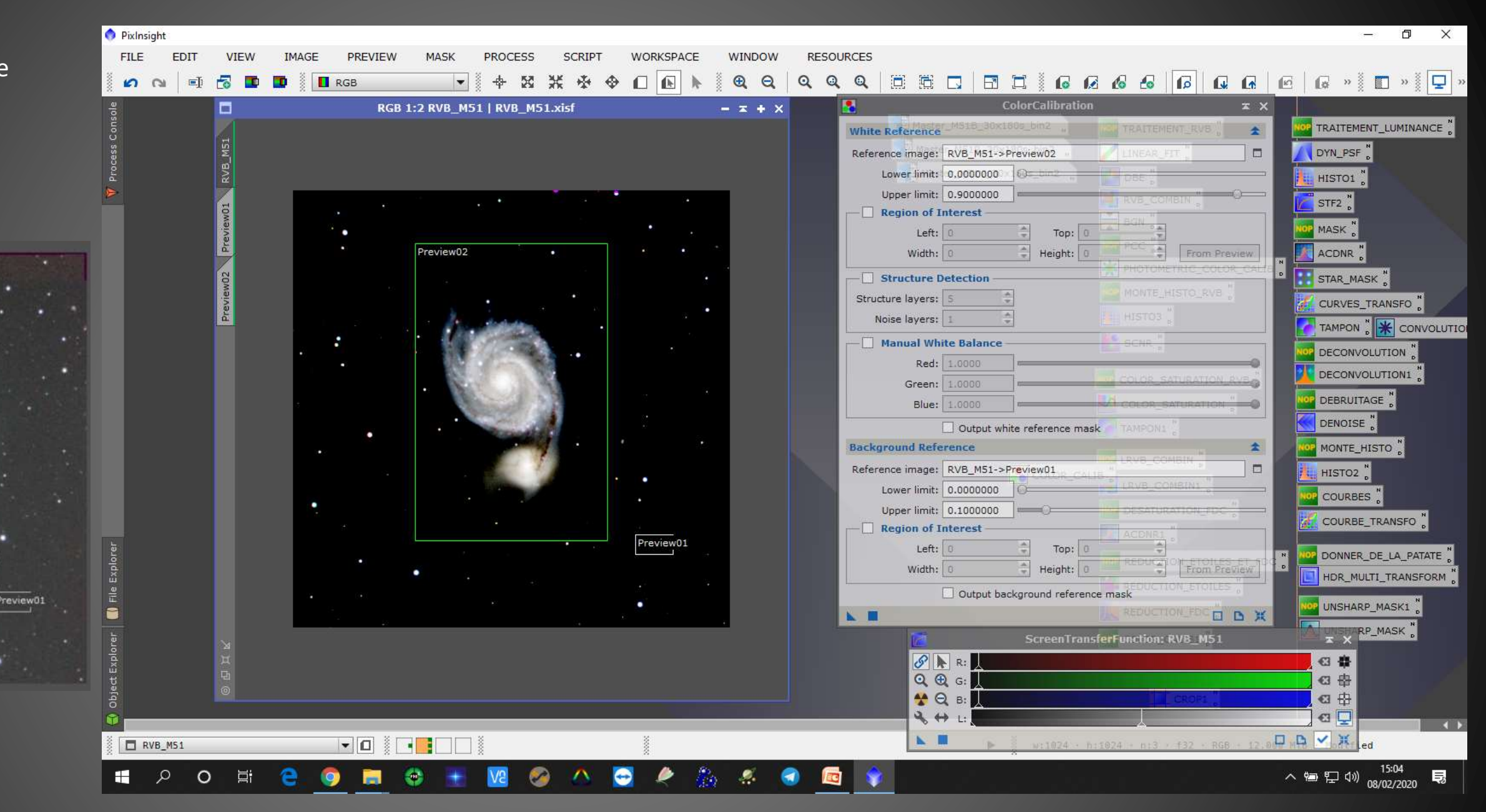

## ELIMINER LE GRADIENT DANS DE L'IMAGE **AVEC LE PROCESS : DYNAMIC BAKGROUND EXTRACTION**

Avant de commencer ce traitement, nous avons croppé l'image car à l'empilement nous avions des bords dégueulasse !

- Ouvrir le process

« DynamicBackgroundExtraction » - Placer des points dans le fond de ciel Attention à ne pas les placer sur les étoiles, des aigrettes ou bien dans l'objet -Dans target image correction sélectionner Subtraction, cocher les cases normalize et replace target image

- Exécuter le process

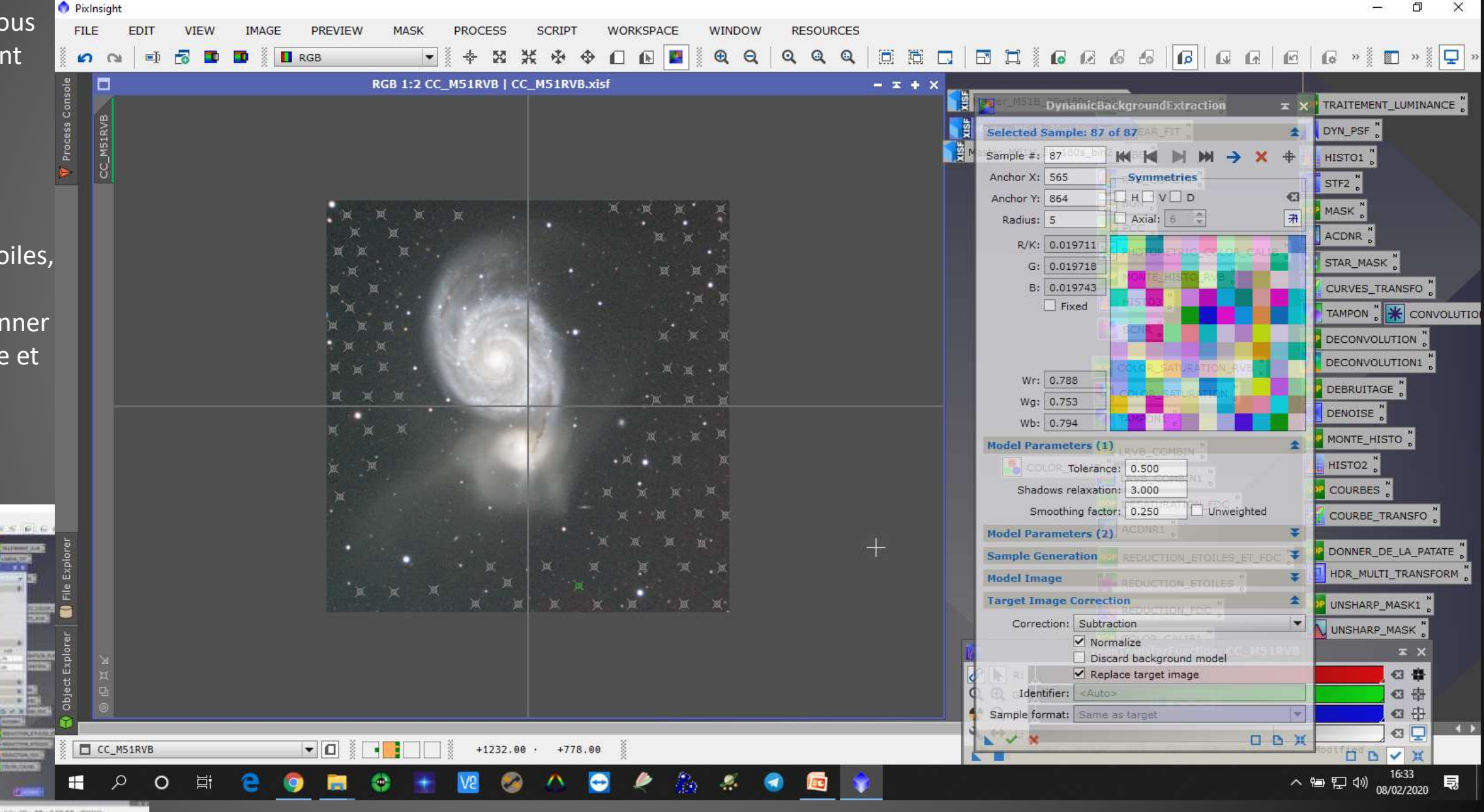

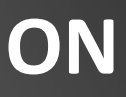

Une carte de dégradé du fond de ciel a été générée, et l'image à été uniformisée.

Nous obtenons une image avec un fdc bien propre.

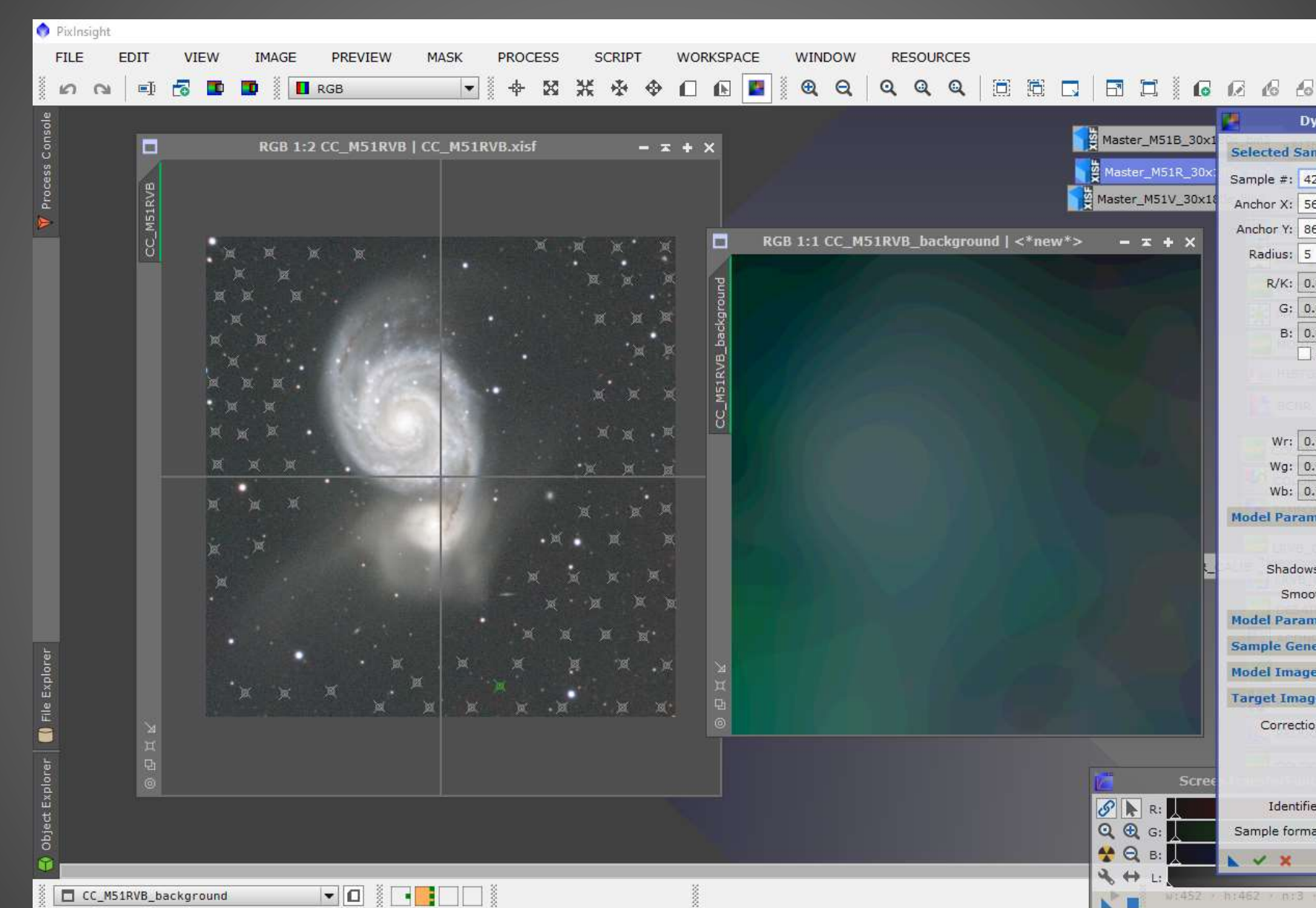

|                             | 5.00       | o x        |
|-----------------------------|------------|------------|
|                             |            |            |
|                             | } » 🛛 🗖    | » 💩 🖵 »    |
| mamicBackgroundExtraction   | × ×        |            |
| nple: 42 of 87              | \$         |            |
| - M M M M -                 | × +        |            |
| 5 Symmetries                |            |            |
| 54 H V D                    | •C3        | Dec.       |
| Axial: 6                    | <b>#</b>   |            |
| 019706                      |            |            |
| 019724                      |            |            |
| 019737                      |            |            |
| Fixed                       |            | FO 0       |
|                             |            | CONVOLUTIO |
|                             |            | N          |
| 787                         |            | N1 N       |
| 760                         |            |            |
| 789                         |            |            |
| ieters (1)                  | *          |            |
| Tolerance: 0.500            |            |            |
| s relaxation: 3.000         |            |            |
| thing factor: 0.250 🗌 Unwei | ghted      |            |
| neters (2)                  | tounee 🔻   | FO 🖁       |
| eration                     | ¥          |            |
| TION_ETOILES_ET_FOC         | CHANNEL ST | PATATE     |
| e Correction                | *          | ANSFORM    |
| n: Subtraction              |            | (1 )       |
| Normalize                   | INSUMPTION | N          |
| Discard background model    |            | X          |
| <pre>carget image r: </pre> | 15.4       | -          |
| it: Same as target          | *          | -          |
|                             |            |            |
| 4                           |            |            |
| f32 + RGB + 2.390 Mi8       |            | 35         |

#### FAIRE UNE MONTEE D'HISTOGRAMME DE L'IMAGE

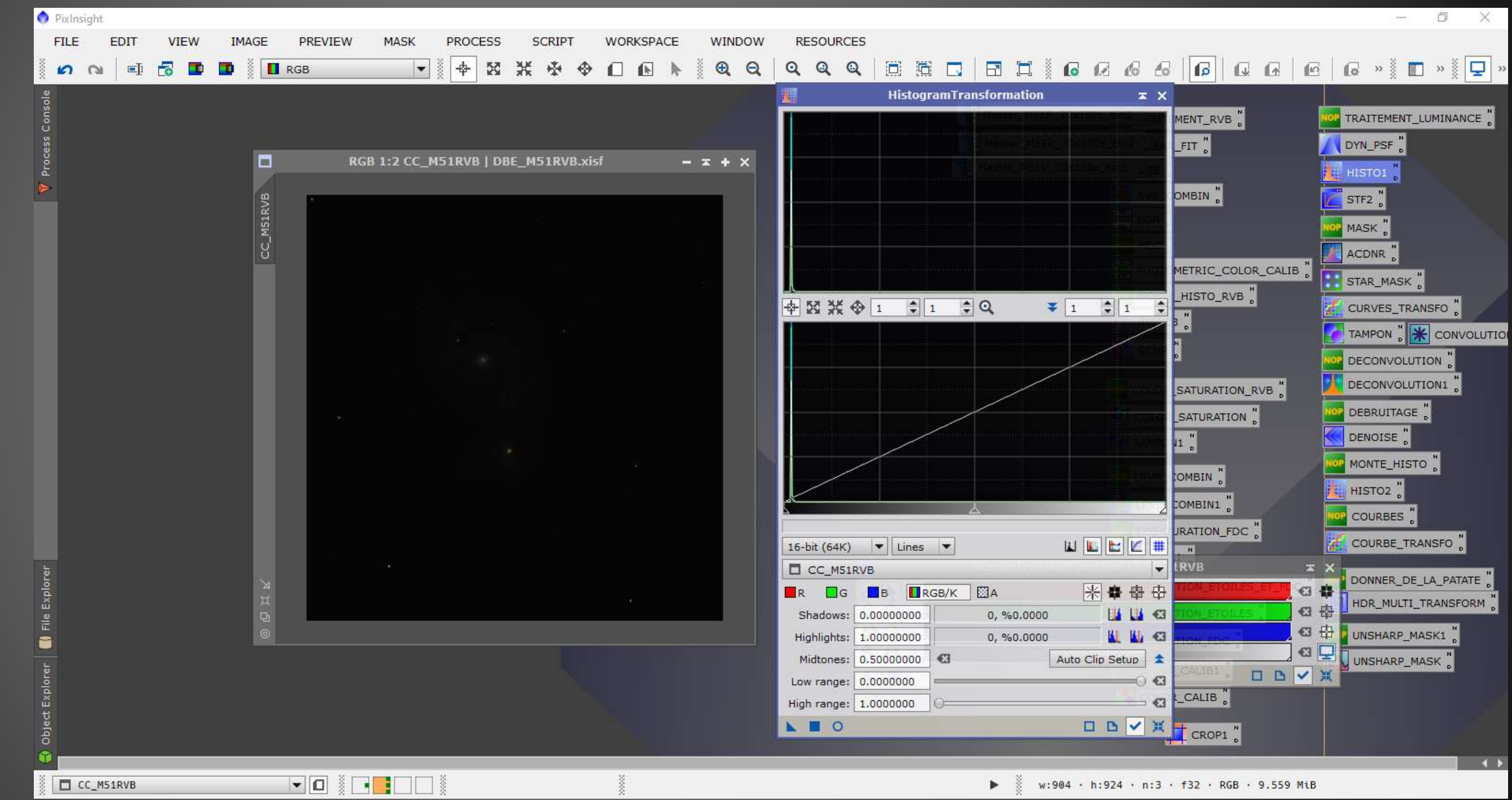

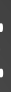

Avec le curseur du milieu et celui de gauche, monter l'histogramme en faisant toujours bien chevaucher les histogrammes de chaque canaux.

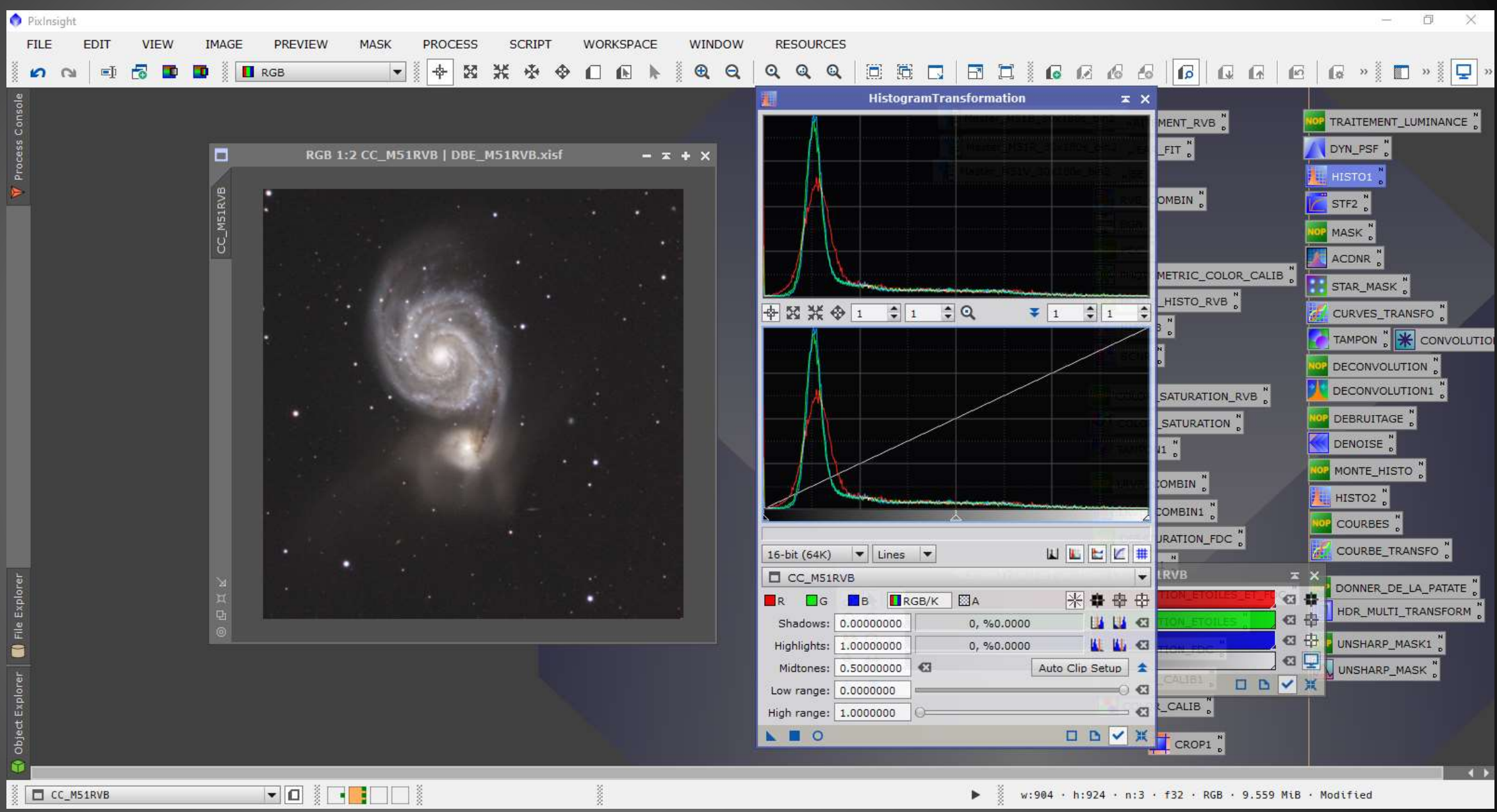

## SATURER LES COULEURS DE L'OBJET

Avant de venir saturer les couleurs de l'objet, il est nécessaire de créer un masque de luminance de la couche RVB

- Cloner l'image RVB
- Ouvrir le process « ACDNR » et dans
   Lightness Mask, bouger les curseurs
   Midtones et Shadows pour avoir l'objet
   bien noir et le fond de ciel bien blanc

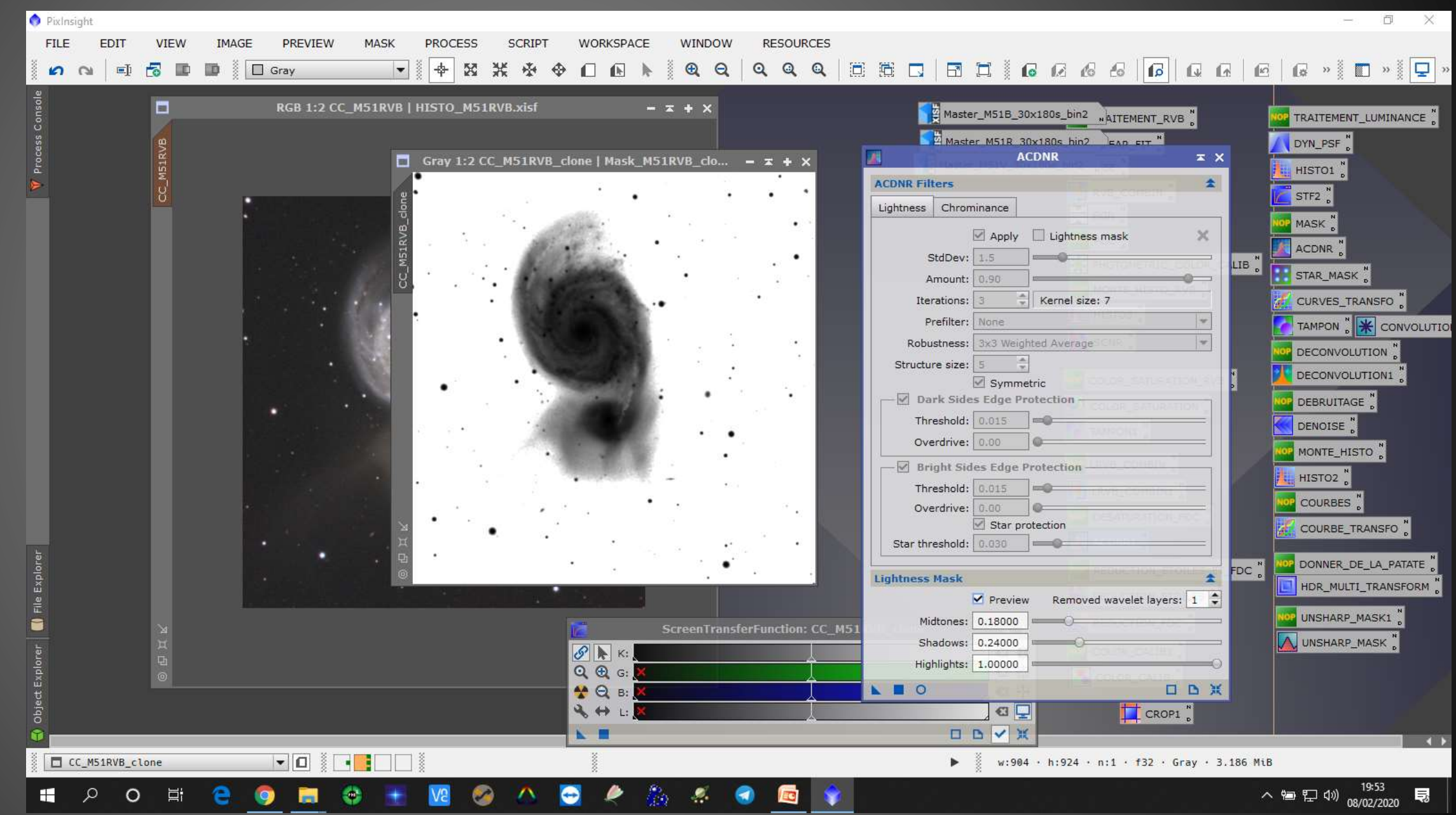

-Appliquer le masque de luminance que l'on vient de créer. Il doit protéger le fond de ciel

Ouvrir le process
« ColorSaturation » faire monter le curseur.

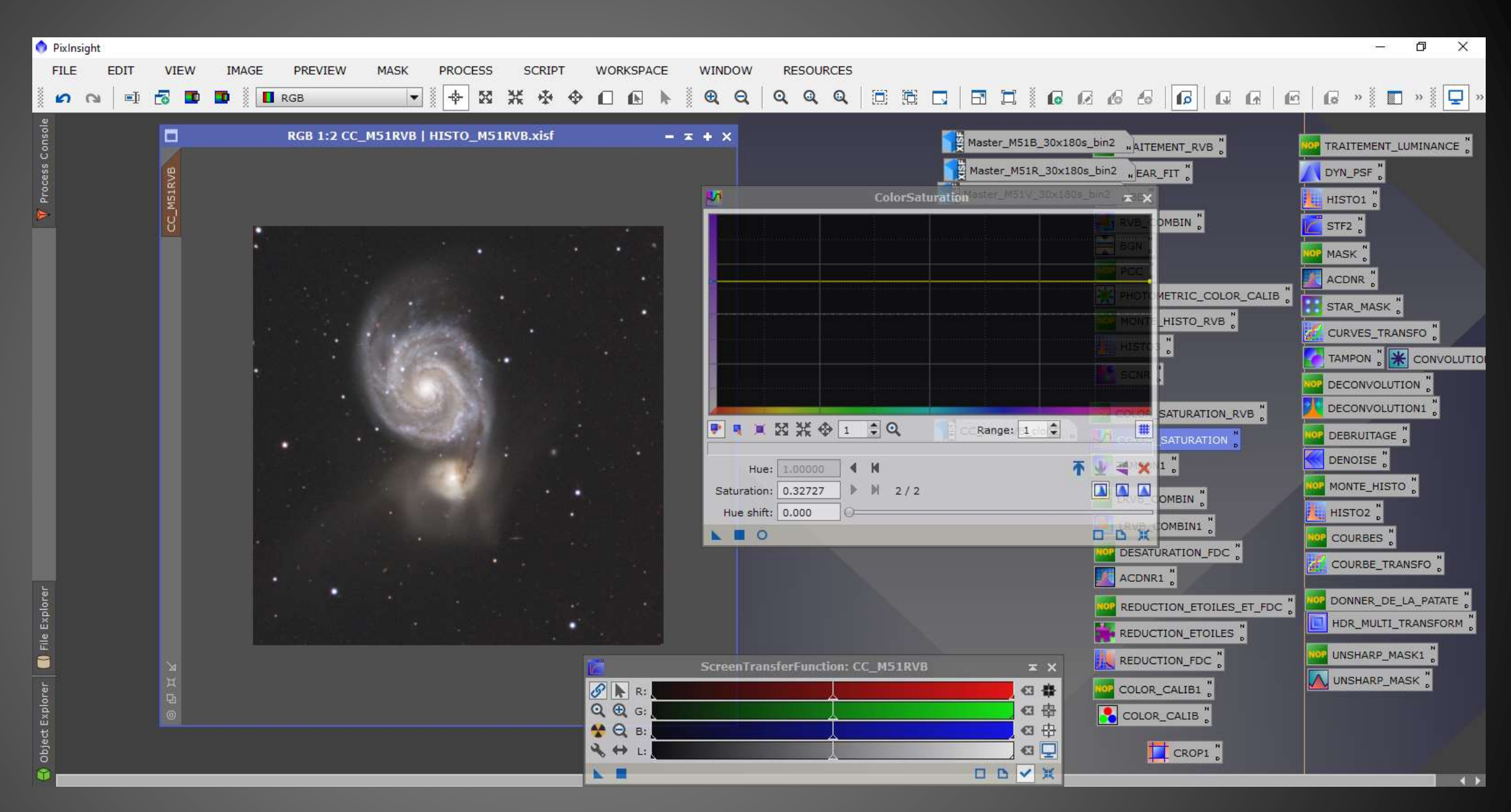